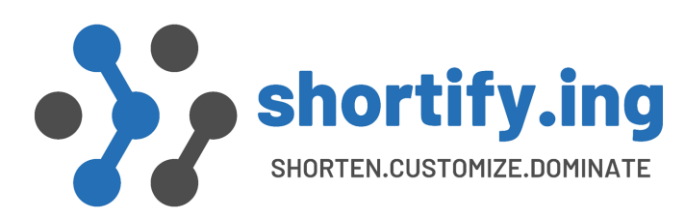

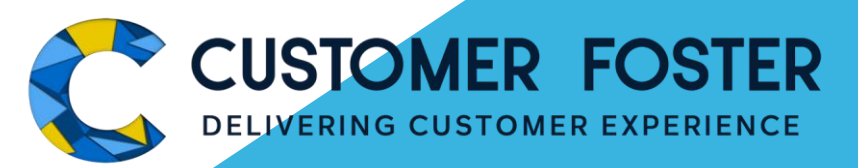

## Leading customer tracking through smart short links in Salestonce Admin Guide to Set Up **Branded / Custom Domain for** Shortify.ing

WWW.CUSTOMERFOSTER.COM

© 2023 CUSTOMERFOSTER

**CONFIDENTIAL & PRIVATE** 

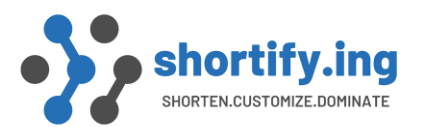

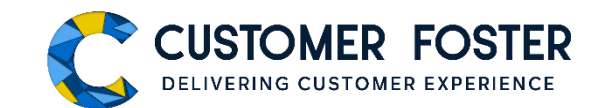

Let's start with the fundamental questions pertaining to setting up a domain in Shortify.ing

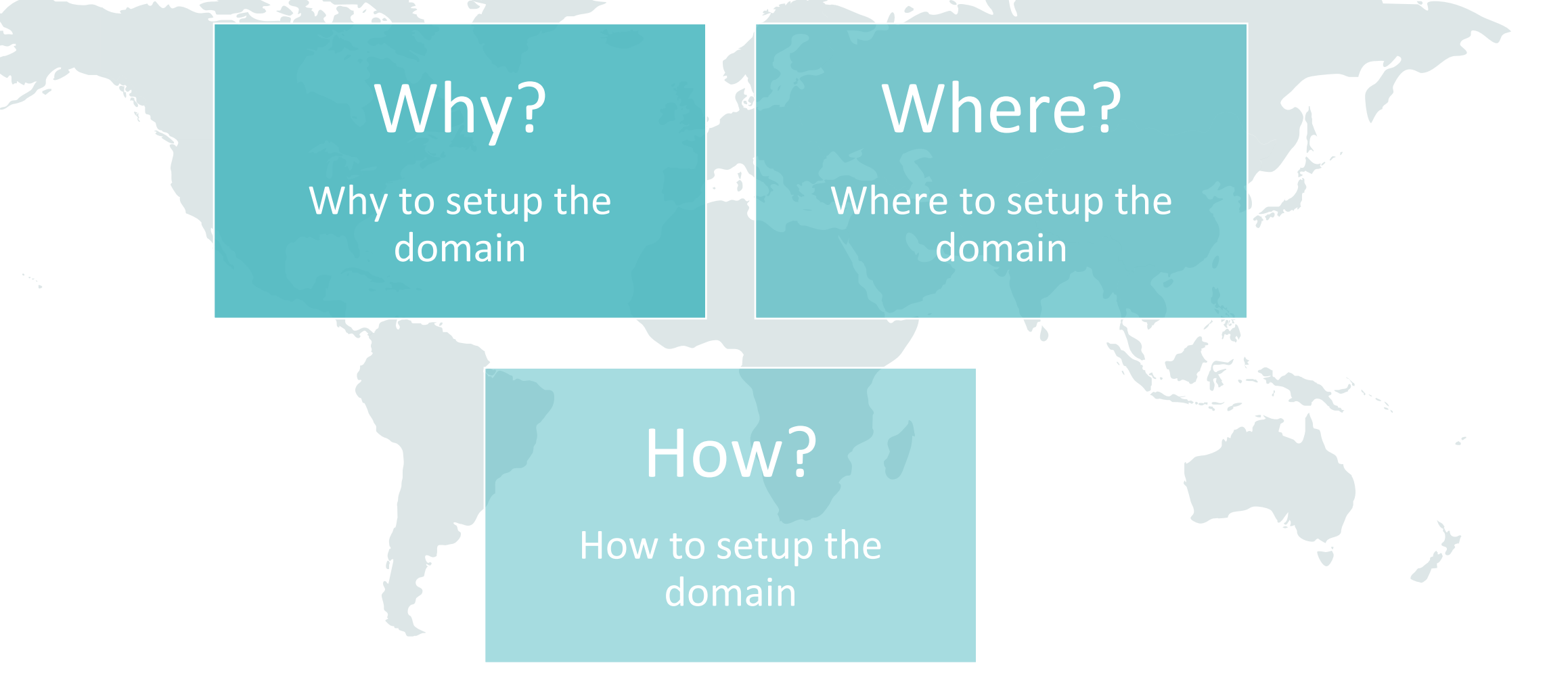

CONFIDENTIAL & PRIVATE

© 2024 CUSTOMERFOSTER

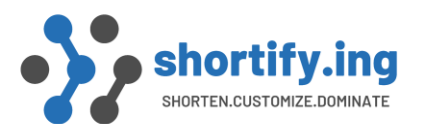

Admin Guide To Set up Branded / Custom Domain for Short Links

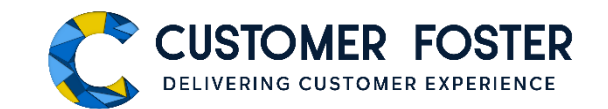

# Why to setup a branded/custom domain in Shortify.ing?

To assign a dedicated domain for your short links and enable your Org to start using Shortify.ing. Also, you would elevate your brand with a custom short domain that perfectly reflects your unique positioning.

For example, if you configure your branded domain <a href="http://cfsu.in/">http://cfsu.in/</a> in Shortify, structure and format of your short links will be <a href="http://cfsu.in/xxxxx">http://cfsu.in/xxxxx</a>

CONFIDENTIAL & PRIVATE

© 2024 CUSTOMERFOSTER

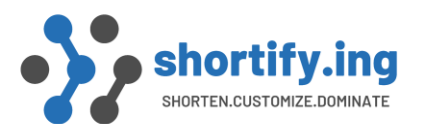

Where?

Admin Guide To Set up Branded / Custom Domain for Short Links

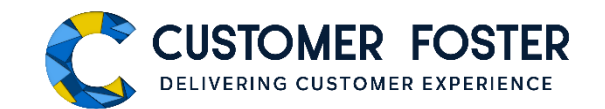

# Where to setup the branded/custom domain in Shortify.ing?

After you have installed the Shortify.ing application in your org, your application admin needs to set up the branded/ custom domain in the 'Configuration' tab. Refer the following screenshot.

| Shortify Home Projects 🗸 Business Unit 🗸 Configurations Leads 🗸 Cases 🗸 Tasks 🗸 Dashboards 🗸 Opportunities 🗸 Accounts 🗸 More | • •                                          |     | and the |
|----------------------------------------------------------------------------------------------------|----------------------------------------------|-----|---------|
| N <u>ETCZWZ</u> ANETZ NADU ZWETCZWZANETZ NADU ZWETCZWZANETZ NADU ZWETCZWZANETZ NADU ZWETCZWZANETZ NADU ZWETCZWZANETZ NADU    | <u>/////////////////////////////////////</u> | (1) | INELC   |

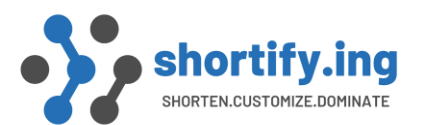

HOW?

Admin Guide To Set up Branded / Custom Domain for Short Links

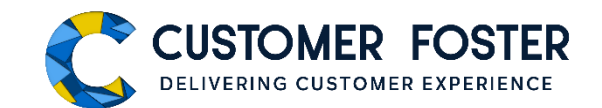

### How to setup the domain?

Step1: Obtain a short domain for your brand. For example, if your website domain or URL is <u>http://customerfoster.com</u>, you need a short domain like <u>http://cfsu.in</u> for all your short links. You may use an existing short domain, if available, or obtain a new one.

#### How obtain a new short domain -

You can obtain your branded domain or seamlessly migrate an existing short domain to your web hosting service provider. You must select a service provider who offers web hosting with cPanel that allows redirect configuration. For example - https://www.godaddy.com/

"Contact your IT department for help"

**CONFIDENTIAL & PRIVATE** 

© 2024 CUSTOMERFOSTER

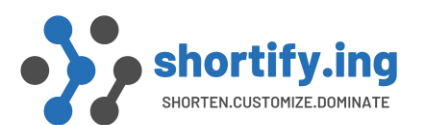

HOW?

Admin Guide To Set up Branded / Custom Domain for Short Links

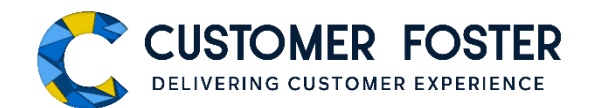

## How to setup the domain?

#### Step2: Check and copy your salesforce site URL from the following highlighted location -

Your Salesforce site domain name is customerfoster.my.salesforce-sites.com

Salesforce Sites Terms and Conditions

Settings

These settings affect all Salesforce sites

Allow using standard external profiles for self-registration, user creation, and login i

| Save | Cancel |
|------|--------|
|      | Galler |

| Sites (customerfoster.my.salesforce-<br>sites.com) |              |                                                 |                       |        |           |                                   |  |  |  |
|----------------------------------------------------|--------------|-------------------------------------------------|-----------------------|--------|-----------|-----------------------------------|--|--|--|
| Action                                             | Site Label 🗅 | Site URL                                        | Site Description      | Active | Site Type | Last Modified By                  |  |  |  |
| Edit   Deactivate                                  | Shortify     | https://customerfoster.my.salesforce-sites.com/ | Site for Shortify URL | ✓      | Force.com | Sanjay Singh, 28/10/2021, 6:50 pm |  |  |  |

**CONFIDENTIAL & PRIVATE** 

© 2024 CUSTOMERFOSTER

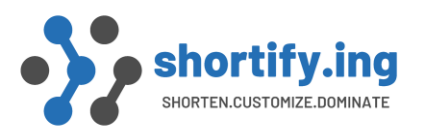

HOW?

Admin Guide To Set up Branded / Custom Domain for Short Links

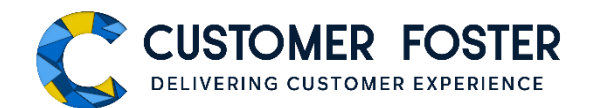

## How to setup the domain?

**Step3**: Go to cPanel of GoDaddy and Complete Configuration –

Refer Index 1 of the document and follow the simple steps to configure GoDaddy cPanel for Shortify.ing. You will need the Salesforce site URL copied in the earlier step.

CONFIDENTIAL & PRIVATE

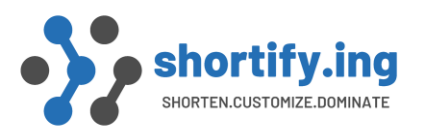

Admin Guide To Set up Branded / Custom Domain for Short Links

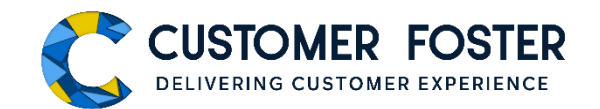

|                                | How to setup the domain?                               |                                                                   |                                        |  |  |  |  |  |  |
|--------------------------------|--------------------------------------------------------|-------------------------------------------------------------------|----------------------------------------|--|--|--|--|--|--|
| HOW                            | Step4: Go to the config<br>your new short domain       | guration tab of Shortify and ac<br>n under the 'Base URL' setting | ld the URL of<br>-                     |  |  |  |  |  |  |
| C<br>Shortify Home             | Q Search<br>Projects V Business Unit Configurations Ca | ases 🗸 Accounts 🗸 Campaigns 🗸 Reports 🗸                           | ★                                      |  |  |  |  |  |  |
| Configuration Page             | We are open to add a New or Custom feature on reques   | DIC <i>THESING ITENNIONING DINGTHESING</i> ITE                    | NNI CHRIC DI SUI CHRES IN TANI CANINO, |  |  |  |  |  |  |
| Community Plus<br>Rest Service | Base URL<br>http://shortify.co.in/ 💉                   |                                                                   |                                        |  |  |  |  |  |  |
| Migration                      | Org-wide Email 🚯<br>SELECT ORG WIDE EMAIL 💉            |                                                                   |                                        |  |  |  |  |  |  |
| CONFIDENTIAL & PRIVATE         | © 2024 CUSTOMERFOSTER                                  | WWW.CUSTOMERFOSTER.COM                                            | WWW.SHORTIFY.ING                       |  |  |  |  |  |  |

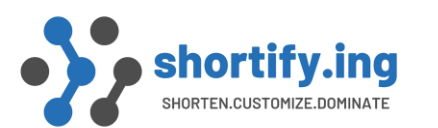

Admin Guide To Set up Branded / Custom Domain for Short Links

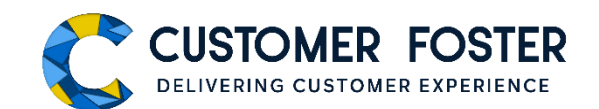

## Your new short domain is now set to start your journey with Shortify.ing 😳

Refer Index1 for steps to configure GoDaddy cPanel for Shortify.ing

CONFIDENTIAL & PRIVATE

© 2024 CUSTOMERFOSTER

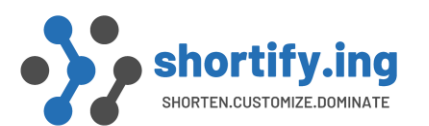

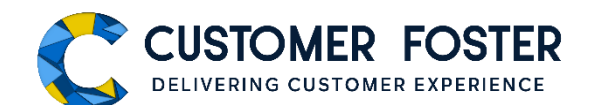

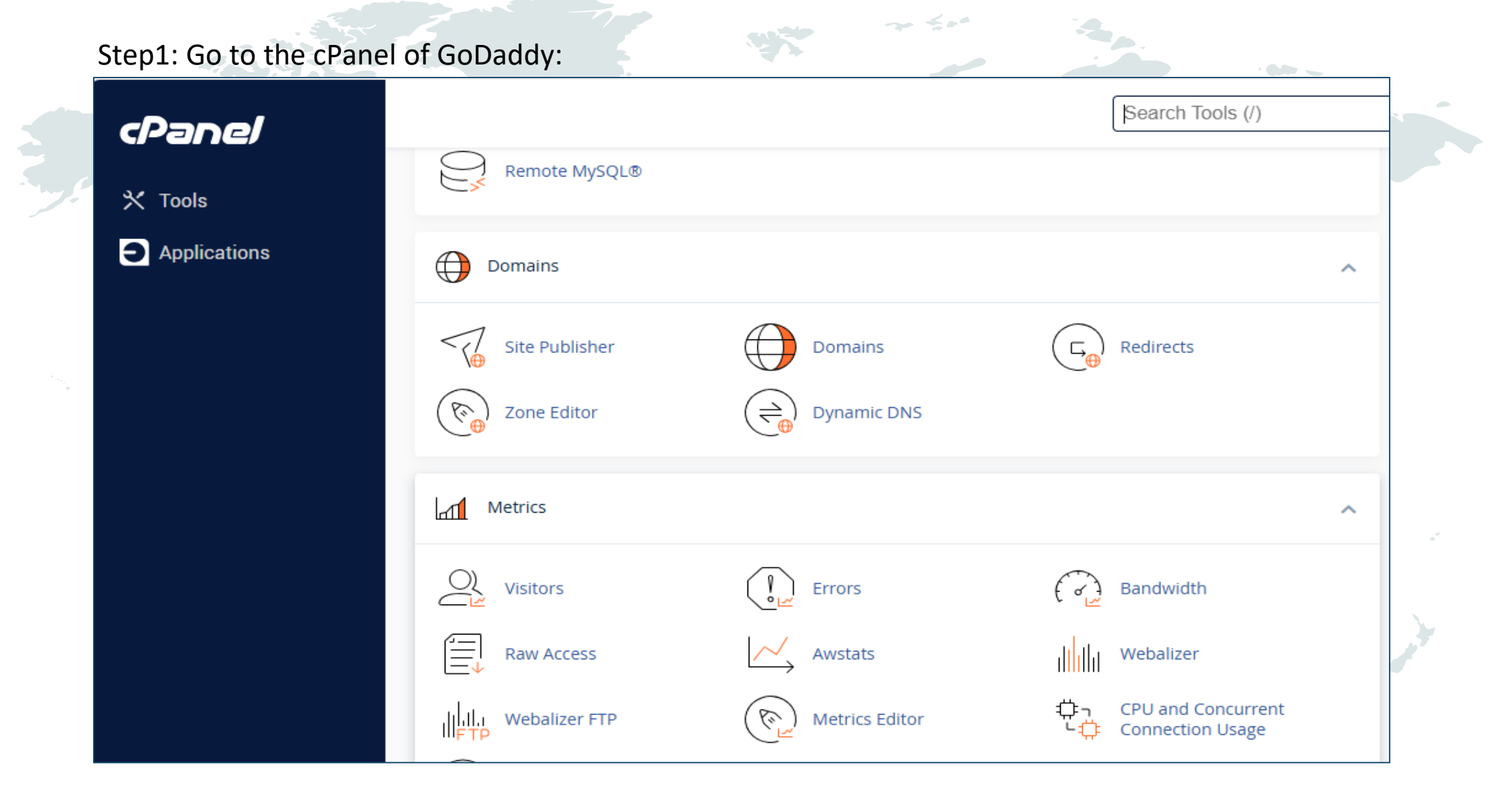

**CONFIDENTIAL & PRIVATE** 

© 2024 CUSTOMERFOSTER

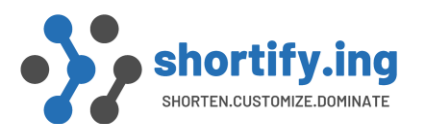

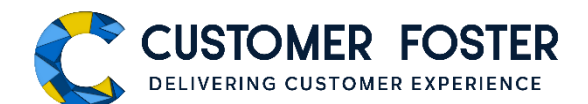

#### Step2: Copy the IP address as highlighted in the following screenshot:

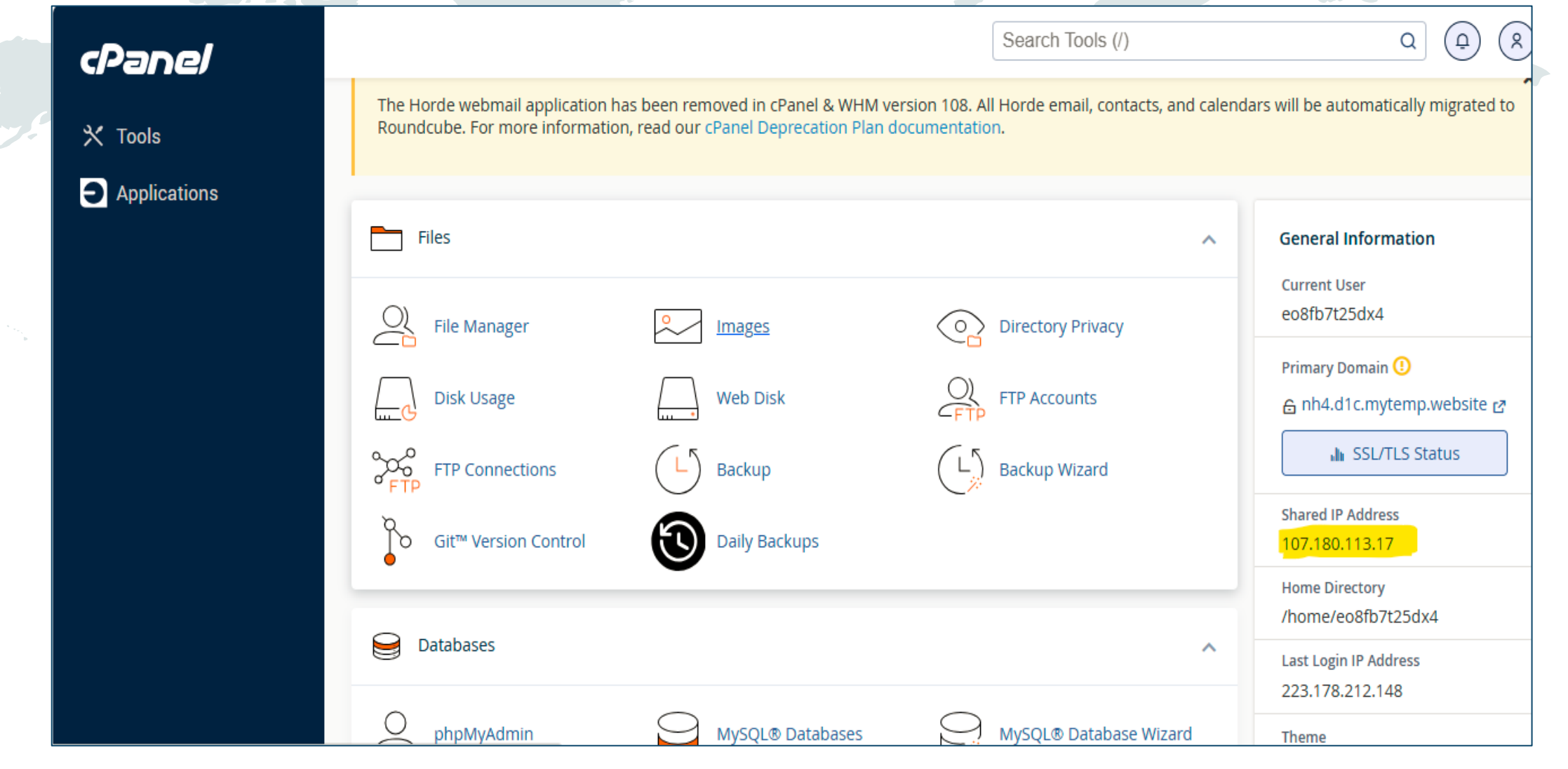

**CONFIDENTIAL & PRIVATE** 

© 2024 CUSTOMERFOSTER

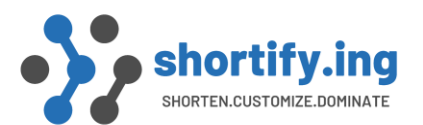

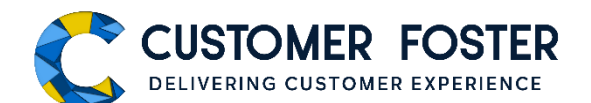

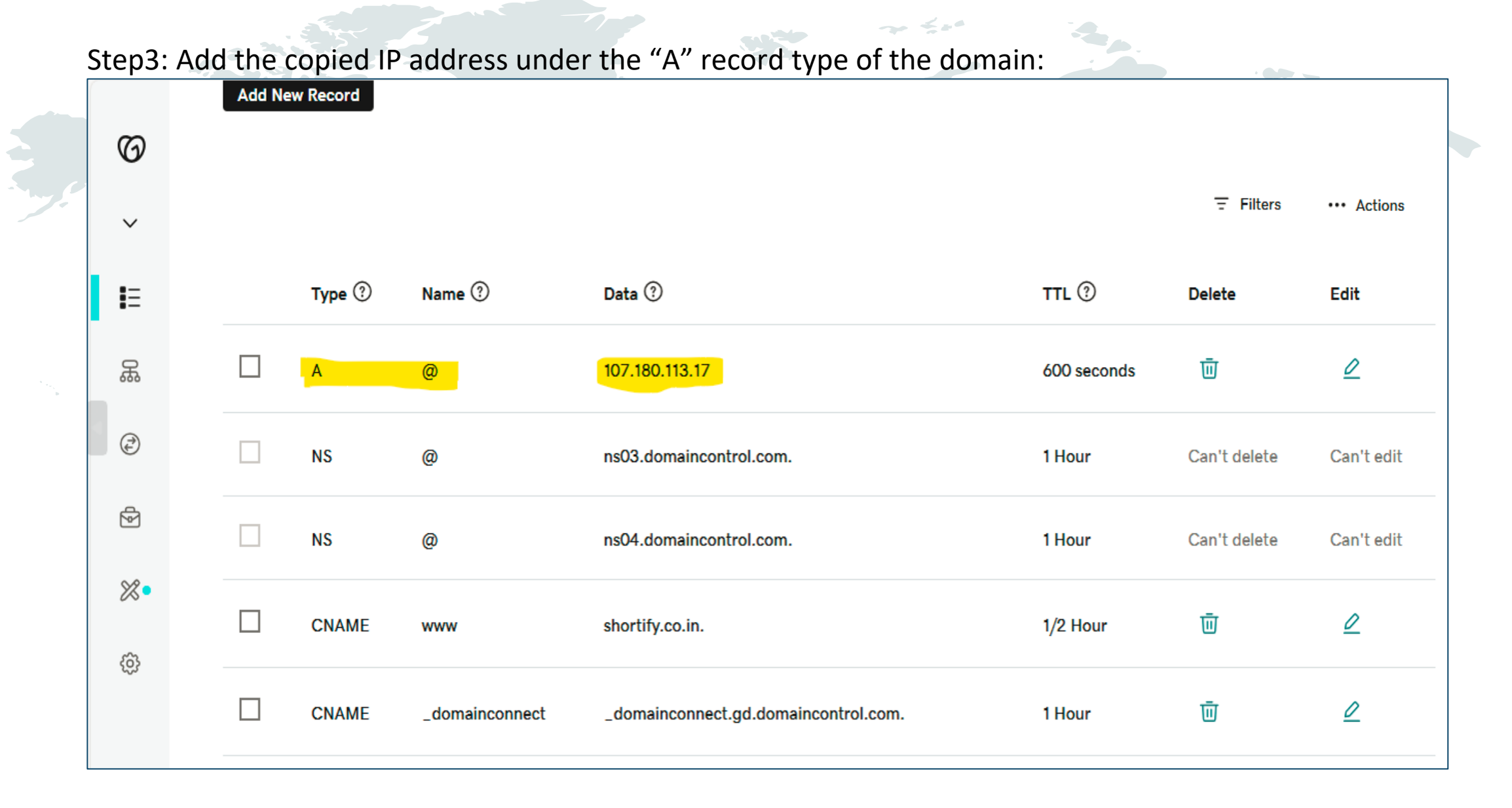

© 2024 CUSTOMERFOSTER

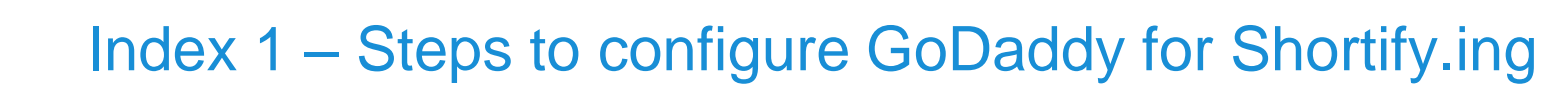

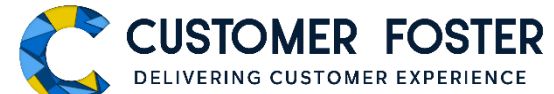

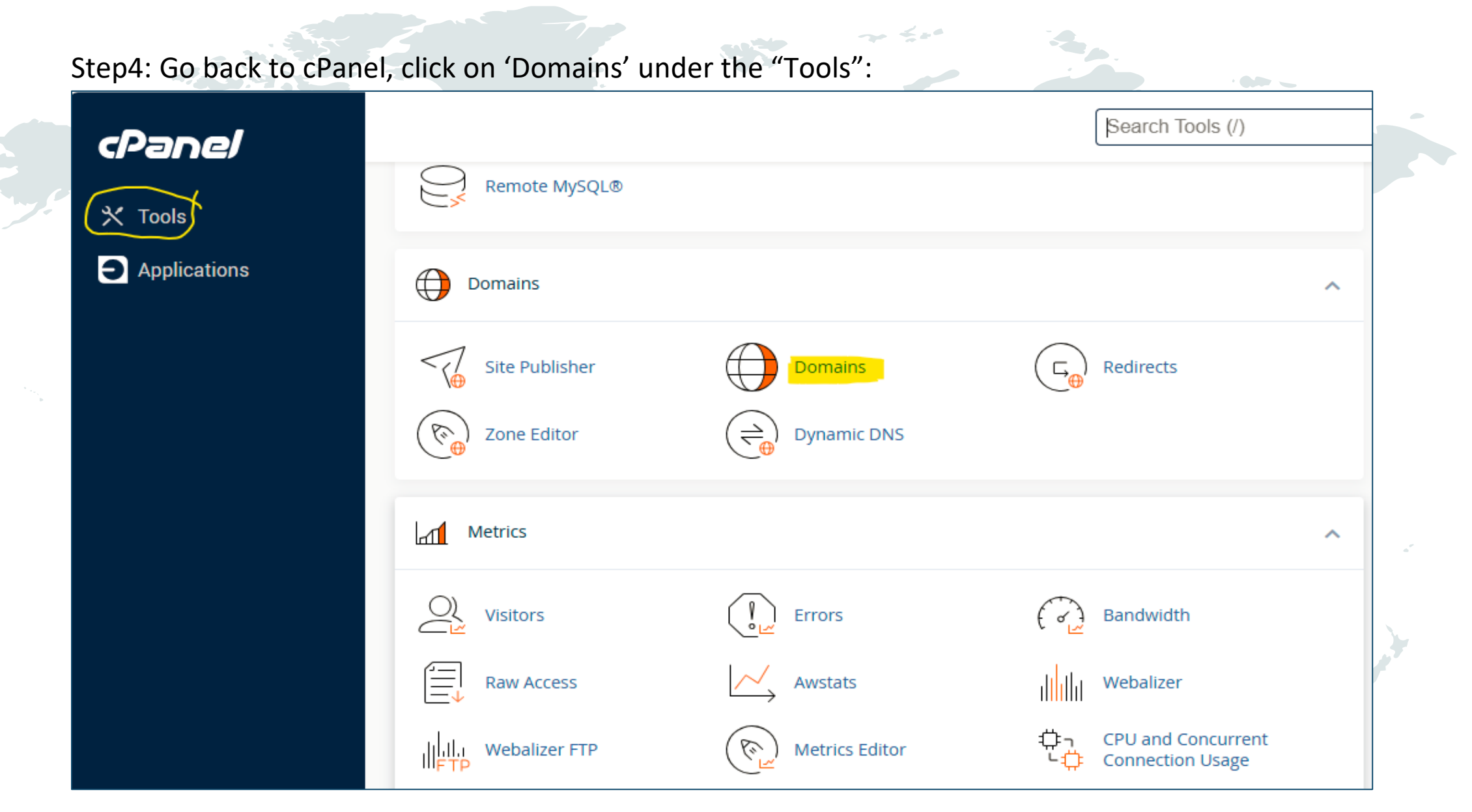

**CONFIDENTIAL & PRIVATE** 

shortify.ing

© 2024 CUSTOMERFOSTER

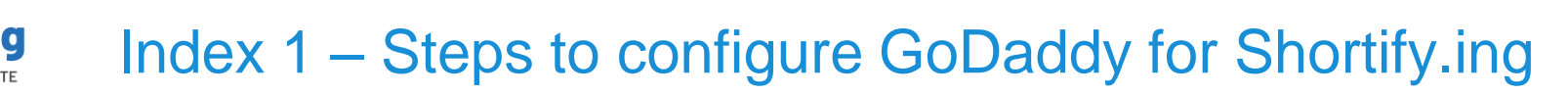

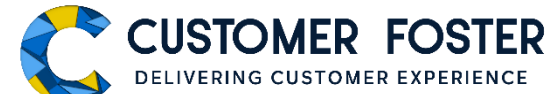

#### Step5: Add the short domain by clicking the "Create A New Domain" button:

| cPanel                 |                                                                                       | Search Tools (/)                                                                                                    | a @ 8                                                       |                  |
|------------------------|---------------------------------------------------------------------------------------|----------------------------------------------------------------------------------------------------|-------------------------------------------------------------|------------------|
| X Tools                | Domains<br>List Domains<br>Use this interface to manage your domains. For more inform | ation, read the <u>documentation</u> .                                                                                                    |                                                             |                  |
|                        | Search Q<br>Enable Force HTTPS Redirect •                                             |                                                                                                    | Displaying 1 through 2 out of 2 items Create A New Domain   |                  |
|                        | CPanel<br>Main Domain<br>Main Domain<br>Applications                                  | Domains<br>List Domains / Create a New Domain<br>Use this interface to manage your domains. For more informa                                                                                                    | Search Tools (/)                                            | Q P R            |
|                        |                                                                                       | Create a New Domain Domain Create a New Domain Domain  Comment and you would like to create: shortify.co.in Document Root (File System Location)  Comment Root (File System Location) If the document root is shared then the created domain will ser "nh4.d1c.mytemp.website". This setting is permanent. Comment Root (/home/eo8fb7t25dx4/public_htme) Submit | ve the same content as<br>I) with "nh4.d1c.mytemp.website". | ٣                |
| CONFIDENTIAL & PRIVATE | © 2024 CUSTOMERFOSTER                                                                 | WWW.CUSTOMERFOSTER.                                                                                                    | COM                                                         | WWW.SHORTIFY.ING |

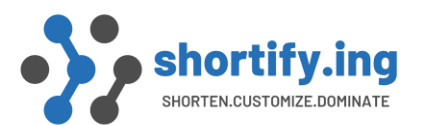

### Index 1 – Steps to configure GoDaddy for Shortify.ing CUSTOMER FOSTER

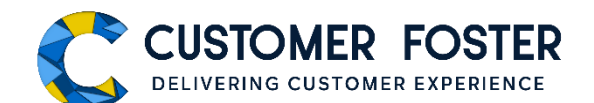

|              | T the added short do                            |                              | ig.                                    |                      | · •• ~ _                                                    |
|--------------|-------------------------------------------------|------------------------------|----------------------------------------|----------------------|-------------------------------------------------------------|
| cPanel       |                                                 |                              |                                        |                      |                                                             |
| cPanel       |                                                 |                              | Search                                 | Tools (/)            | Q (4) (8)                                                   |
| 🗙 Tools      | Domains                                         |                              |                                        |                      |                                                             |
| Applications | List Domains<br>Use this interface to manage yo | our domains. For more inform | ation, read the <u>documentation</u> . |                      |                                                             |
|              | Enable Force HTTPS Red                          | irect 👻                      |                                        |                      | Displaying 1 through 2 out of 2 item<br>Create A New Domain |
|              | Domain 🔨                                        | Document Root                | Redirects To                           | Force HTTPS Redirect | Actions                                                     |
|              |                                                 |                              |                                        | 055                  | ✓ Manage                                                    |
|              | Main Domain                                     | s 쑦 /public_html             | https://srt100.my.sale                 |                      | 🗹 Create Email                                              |

WWW.CUSTOMERFOSTER.COM

~ 4.0

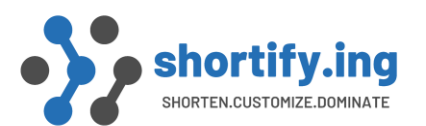

### Index 1 – Steps to configure GoDaddy for Shortify.ing CUSTOMER FOSTER

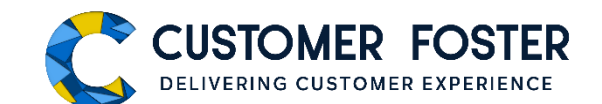

| cPapel  |                |                | Search Tools (/)                             | Q (a) (R                                                            |
|---------|----------------|----------------|----------------------------------------------|---------------------------------------------------------------------|
|         |                |                |                                              | Server Information >                                                |
| X Tools | Domains        |                |                                              | Statistics                                                          |
|         | Site Publisher | Domains        | Redirects                                    | 0 / 0                                                               |
| _       | Cree Editor    | Dynamic DNS    |                                              | File Usage<br>171 / 250,000 (0.07%)                                 |
| 4       |                |                |                                              | Disk Usage<br>2.24 MB / 25 GB (0.01%)                               |
|         | Metrics        |                |                                              | <ul> <li>MySQL® Disk Usage</li> <li>0 bytes / 25 GB (0%)</li> </ul> |
|         | Visitors       | Errors         | Bandwidth                                    | Bandwidth<br>14.56 KB / ∞                                           |
|         | Raw Access     | Awstats        | Webalizer                                    | Subdomains<br>0 / 25 (0%)                                           |
|         | Webalizer FTP  | Metrics Editor | 다. CPU and Concurrent<br>니다 Connection Usage | Alias Domains<br>1 / ∞                                              |
|         | Resource Usage |                |                                              | Email Accounts                                                      |

**CONFIDENTIAL & PRIVATE** 

© 2024 CUSTOMERFOSTER

WWW.CUSTOMERFOSTER.COM

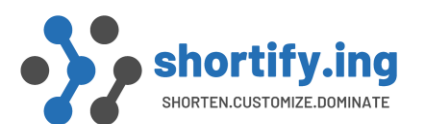

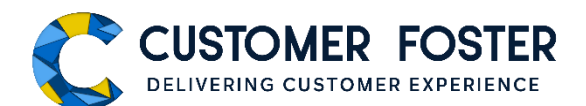

#### Step8: Add the Salesforce site URL to Redirect as mentioned in the screenshot:

| cDanel  |                                                                                                    | Search Tools (/)                                    | Q (P) (R)              |
|---------|----------------------------------------------------------------------------------------------------|-----------------------------------------------------|------------------------|
|         | Add Redirect                                                                                                    |                                                     |                        |
| 🗙 Tools | A permanent redirect will notify the visitor's browser to update any bookmarks that are                          | linked to the page that is being redirected. Tempor | ary redirects will not |
|         | update the visitor's bookmarks.                                                                                  |                                                     |                        |
|         | Туре                                                                                                    |                                                     |                        |
|         | Permanent (301)                                                                                                  |                                                     |                        |
|         | https?://(www.)?                                                                                                 |                                                     |                        |
|         | shortify.co.in                                                                                                   |                                                     |                        |
|         |                                                                                                    |                                                     |                        |
|         |                                                                                                    |                                                     |                        |
|         | Redirects to                                                                                                    |                                                     | <u>س</u> ا             |
|         | https://srt100.my.salesforce-sites.com/r/                                                                        |                                                     |                        |
|         | www. redirection:                                                                                                |                                                     |                        |
|         | <ul> <li>Only redirect with www.</li> <li>Redirect with or without www.</li> <li>Do Not Redirect www.</li> </ul> |                                                     |                        |
|         | ☑ Wild Card Redirect                                                                                             |                                                     |                        |
|         | Add                                                                                                    |                                                     |                        |

CONFIDENTIAL & PRIVATE

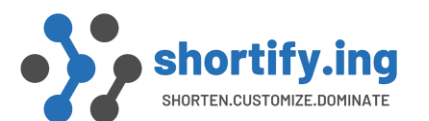

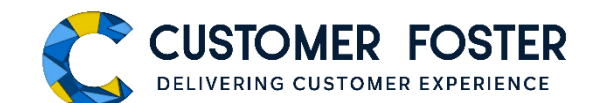

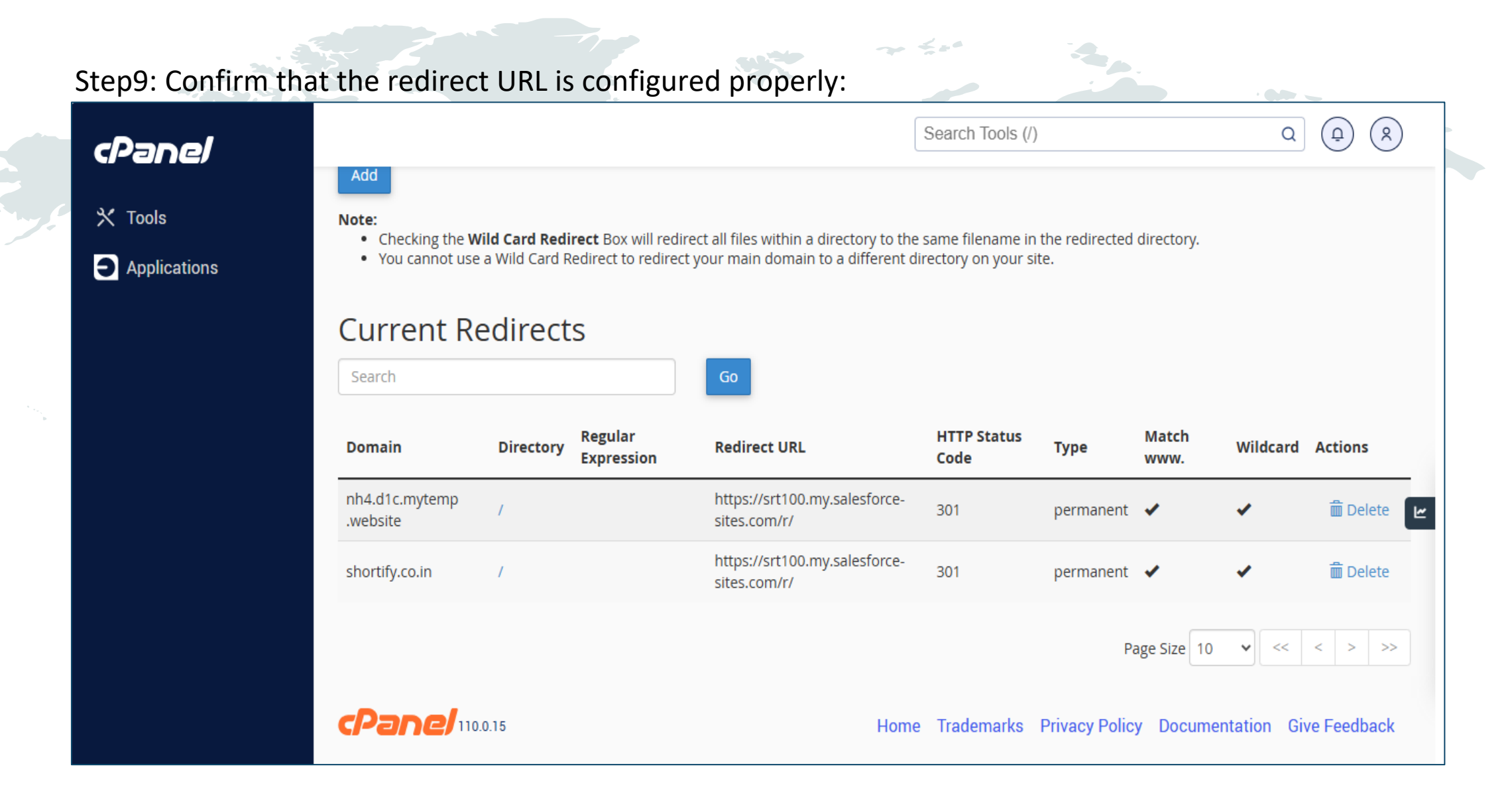

CONFIDENTIAL & PRIVATE

© 2024 CUSTOMERFOSTER

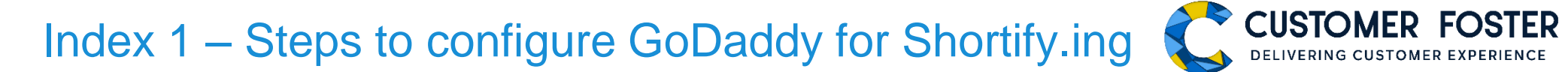

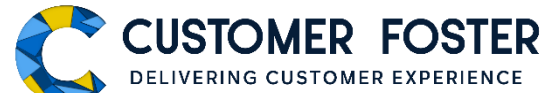

|              | Step1    | .0: Upo      | date 'I   | Base URL' under tl                                          | ne Shorti            | fy.ing pag | ge:            |              |             |      |                          |             |           |
|--------------|----------|--------------|-----------|-------------------------------------------------------------|----------------------|------------|----------------|--------------|-------------|------|--------------------------|-------------|-----------|
|              | C        |              |           |                                                             | Q Search             |            |                |              |             | *    | ₿ 🎄 ?                    | \$\$ .      | 6         |
|              | ***      | Shortify     | Home      | Projects 🗸 Business Unit 🗸                                  | Configurations       | Accounts 🗸 | Cases 🗸        | Reports 🗸    | Campaigns 🗸 | <br> | a the state of the state |             |           |
| £            | \$       | Configura    | tion Page | We are open to add a New or Cu                              | istom feature on rea | quest      | 301917 - 33988 | Sillet ( Jiv | CHARAS      |      |                          | : (         |           |
|              | Core Co  | onfiguration |           |                                                             |                      |            |                |              |             |      |                          |             |           |
|              | Commu    | unity Plus   |           | Base URL 🕚<br>http://shortify.co.in/ 💉                      |                      |            |                |              |             |      |                          |             |           |
| Rest Service |          |              |           |                                                             |                      |            |                |              |             |      |                          |             |           |
| •            | Migratio | on           |           | Org-wide Email 0<br>customerfoster@gmail.com (Sh            | ortify.ing Support)  | 1          |                |              |             |      |                          |             |           |
|              |          |              |           | Expiration Grace Period (in days)<br>0 🖋                    | 0                    |            |                |              |             |      |                          |             |           |
|              |          |              |           | Default Landing page on URL Exp<br>/apex/cfsu_Error?pt=ex 💉 | ration               |            |                |              |             |      |                          |             |           |
|              |          |              |           |                                                             |                      |            |                |              |             |      | 🕭 Cust                   | omer Foster | r Support |

**CONFIDENTIAL & PRIVATE** 

shortify.ing SHORTEN.CUSTOMIZE.DOMINATE

## Thank You

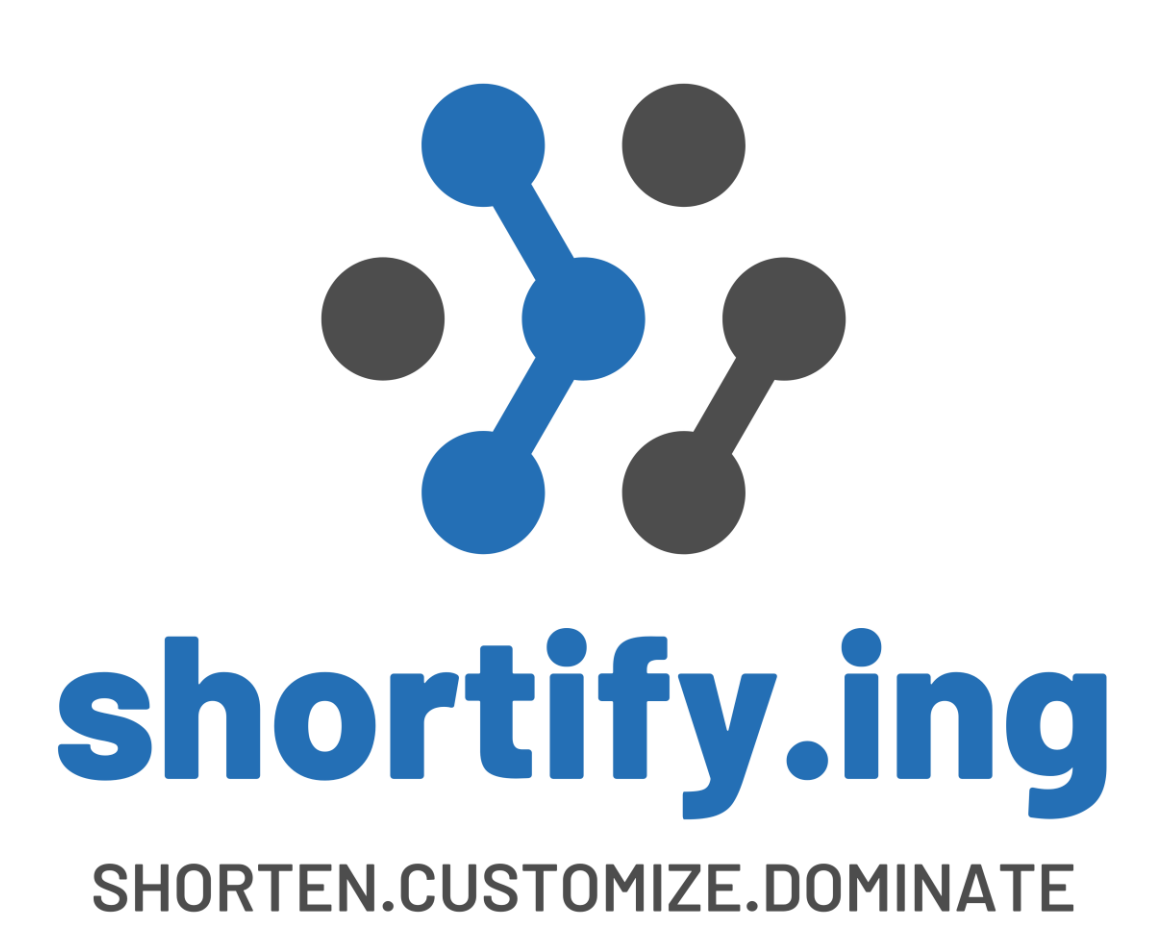